Sessioni e Appelli di laurea

## Sessioni e Appelli di laurea

Documento redatto da:

Centro Servizi Informatici

25 Novembre 2014

Versione non definitiva

In queste pagine vengono illustrate le procedure da seguire per l'inserimento delle Sessioni di Laurea e degli appelli di laurea, per ciascun corso di studio.

I passi da seguire per la presentazione della domanda di laurea sono i seguenti:

- 1. Inserimento della Sessione di Laurea, o verifica se esiste già una sessione utile
- 2. Inserimento delle date degli appelli di Laurea, se sono già disponibili A questo proposito, è possibile che per un CDS le date degli appelli siano note solo pochi giorni prima delle sedute di laurea. Per questo motivo in Esse3 sarà sufficiente definire la sessione di laurea, senza specificare le date degli appelli. Gli studenti potranno dunque così prenotarsi solo alla sessione di laurea (e non ai singoli appelli che non si conoscono ancora).
- 3. Definizione dell'intervallo di date entro le quali gli studenti possono fare domanda di laurea online Per definire l'intervallo possibile per le prenotazioni, è necessario aggiungere una riga con il parametro "DAW", come specificato di seguito.
- 4. Associazione degli appelli di laurea alla sessione corretta. L'associazione è richiesta (ed è obbligatoria) solo se sono state inserite le date degli appelli.

| SPL (PSSE Neissbert)                            | loi0                                                                                                    |                                       |
|-------------------------------------------------|----------------------------------------------------------------------------------------------------|---------------------------------------|
| lie Molifica Einetra ?                          | (*) ×                                                                                                    |                                       |
| Università degli Studi di BARI Aldo Moro        | Roma nel nenu: seasoni                                                                                                    |                                       |
| Persone                                         | Nome                                                                                                    |                                       |
| - B Gestione studenti                           | Sessioni Concorsi                                                                                                    |                                       |
| - Posizioni persone                             | Sessioni                                                                                                    |                                       |
| Rubrica persone                                 | Copia Sessioni tra Anni Accademici                                                                                                    |                                       |
| Hubrica studenti                                | Sessioni Ateneo                                                                                                    |                                       |
| Docenti esteri                                  | Sessioni o appelli                                                                                                    |                                       |
| Scorelt esterni                                 | Tipi Sessioni                                                                                                    |                                       |
| Personale d'ateneo                              |                                                                                                    |                                       |
| 2 Posizioni occupazionali                       |                                                                                                    |                                       |
| Amministrazione                                 |                                                                                                    |                                       |
| Cantera                                         |                                                                                                    |                                       |
| Didattica: erganizzazione                       |                                                                                                    |                                       |
| e 🖬 Didattica: efferta                          |                                                                                                    |                                       |
| a al Caendano esam                              |                                                                                                    |                                       |
| a a Fanzon a servizo                            |                                                                                                    |                                       |
| a Anarrate Nazionale Studenti                   |                                                                                                    |                                       |
| a Tasso                                         |                                                                                                    | Dichiamara la funziona "Socciona a    |
| e 🔐 Bandi e graduatorie                         |                                                                                                    |                                       |
| e 📾 Report                                      |                                                                                                    |                                       |
| a a bat struttural                              |                                                                                                    |                                       |
| Comunicazioni                                   |                                                                                                    | Appolli"                              |
| Gestione sectrozza                              |                                                                                                    | Appelli                               |
| a Construction matching                         |                                                                                                    | ••                                    |
| G Gestone conuntà                               |                                                                                                    |                                       |
| a Rendoontazione docenti                        |                                                                                                    |                                       |
| a 😂 Integrazioni con altri sistemi              |                                                                                                    |                                       |
|                                                 |                                                                                                    |                                       |
|                                                 |                                                                                                    |                                       |
|                                                 |                                                                                                    |                                       |
|                                                 |                                                                                                    |                                       |
|                                                 |                                                                                                    |                                       |
|                                                 |                                                                                                    |                                       |
|                                                 |                                                                                                    |                                       |
|                                                 |                                                                                                    |                                       |
|                                                 |                                                                                                    |                                       |
|                                                 |                                                                                                    |                                       |
|                                                 |                                                                                                    |                                       |
| U Conta, DAD KD                                 |                                                                                                    |                                       |
|                                                 |                                                                                                    |                                       |
| N 🖬 🍯 🦂 p 🛒 🕂 👪 📶 W S 🐃 📶 🛪                     |                                                                                                    |                                       |
|                                                 | D/1D/X04                                                                                                    |                                       |
|                                                 |                                                                                                    |                                       |
|                                                 |                                                                                                    |                                       |
| 5E3 - [Semioni e appeli]                        |                                                                                                    |                                       |
| a moanka upezoan mangaoane Takita 1             | . (*)×                                                                                                    |                                       |
|                                                 |                                                                                                    |                                       |
| Livello CDS                                     | (Inno.                                                                                                    |                                       |
| Gruppo                                          | outline and the second second s |                                       |
|                                                 |                                                                                                    |                                       |
| (huppo                                          |                                                                                                    |                                       |
| essioni Appeli Associazione sessioni / Appeli S |                                                                                                    |                                       |
| Elenon Sessioni                                 |                                                                                                    |                                       |
| 518 CD S KORT - GUIRSPRILOENCA Come & Ste       |                                                                                                    |                                       |
| Anno acc. Keel-skeelense                        | Rich (Read Only)                                                                                                    |                                       |
|                                                 |                                                                                                    |                                       |
|                                                 |                                                                                                    |                                       |
|                                                 |                                                                                                    |                                       |
|                                                 |                                                                                                    |                                       |
|                                                 |                                                                                                    | Selezionare Livello = CDS             |
|                                                 |                                                                                                    |                                       |
|                                                 |                                                                                                    |                                       |
|                                                 |                                                                                                    |                                       |
|                                                 |                                                                                                    |                                       |
|                                                 |                                                                                                    |                                       |
|                                                 |                                                                                                    | E. DELGTUDDO, SELEZIODARE IL CORSO DI |
|                                                 |                                                                                                    |                                       |
| Dide da 1 a 1 d 1                               |                                                                                                    |                                       |
|                                                 |                                                                                                    | studio e cliccare INIVIO              |
| Instante Sessivel                               |                                                                                                    |                                       |
|                                                 |                                                                                                    |                                       |
| Tipo Scadenza Dal                               | Al GG anticipo                                                                                                    |                                       |
|                                                 |                                                                                                    |                                       |
|                                                 |                                                                                                    |                                       |
|                                                 |                                                                                                    |                                       |
|                                                 |                                                                                                    |                                       |
|                                                 |                                                                                                    |                                       |
|                                                 |                                                                                                    |                                       |
|                                                 | Stange                                                                                                    |                                       |
|                                                 |                                                                                                    |                                       |
|                                                 |                                                                                                    |                                       |
| M - Figure 1 & 24 - Cit L Gruppo                |                                                                                                    |                                       |
| - 🙋 🧿 😂 💆 🕙 赵 🥅 🕊 🕒 🔛                           | ·····································                                                                                                    |                                       |
|                                                 |                                                                                                    |                                       |
|                                                 |                                                                                                    |                                       |
|                                                 |                                                                                                    |                                       |

| Livello                                                                                                    |                                                                                                    |                                                                                                    |            |                                                                                                    |
|----------------------------------------------------------------------------------------------------|----------------------------------------------------------------------------------------------------|----------------------------------------------------------------------------------------------------|------------|----------------------------------------------------------------------------------------------------|
| Gruppo                                                                                                    | CDS Corso di Studio                                                                                                    |                                                                                                    | Gruppo     |                                                                                                    |
| Gidbho                                                                                                    | 6001 - GIURISPRUDENZA                                                                                                    |                                                                                                    | diappo     |                                                                                                    |
|                                                                                                    |                                                                                                    |                                                                                                    |            |                                                                                                    |
| sioni Appelli A                                                                                                    | Associazione sessioni / Appelli Sedute Template Sedute                                                                                                    |                                                                                                    |            |                                                                                                    |
| lenco Sessioni                                                                                                    |                                                                                                    |                                                                                                    |            |                                                                                                    |
| An                                                                                                    | no acc. Descrizione                                                                                                    | Data inizio                                                                                                    | Data fine  | N° rate                                                                                                    |
| →                                                                                                    |                                                                                                    | 00/00/0000                                                                                                    | 00/00/0000 |                                                                                                    |
| -                                                                                                    | 2013/STRAORDINARIA                                                                                                    | 01/01/2015                                                                                                    | 30/04/2015 |                                                                                                    |
|                                                                                                    | 2013ESTIVA                                                                                                    | 02/05/2014                                                                                                    | 31/07/2014 | Spostarsi sul tab "Sessioni": cliccare con                                                                                                    |
|                                                                                                    | 2013 SESSIONE ANTICIPATA 2013/14                                                                                                    | 16/02/2014                                                                                                    | 30/04/2014 |                                                                                                    |
| -                                                                                                    | 2012STRAORDINARIA - SECONDO APPELLO                                                                                                    | 16/02/2014                                                                                                    | 30/04/2014 | clik destro del mouse e seleziona                                                                                                    |
|                                                                                                    | 2012STRAODINARIA - PRIMO APPELLO                                                                                                    | 01/01/2014                                                                                                    | 15/02/2014 |                                                                                                    |
|                                                                                                    | 2012AUTUNNALE                                                                                                    | 01/10/2013                                                                                                    | 30/11/2013 | <u>"Inserisci".</u>                                                                                                    |
| _                                                                                                    | 2012ESTIVA<br>2012SESSIONE ANTICIDATA 2012/13                                                                                                    | 02/05/2013                                                                                                    | 31/07/2013 | Colorianana anno accordonico, nomo de                                                                                                    |
| -                                                                                                    | 2011STRAORDINARIA - SECONDO APPELLO                                                                                                    | 16/02/2013                                                                                                    | 30/04/2013 | Selezionare anno accademico, nome de                                                                                                    |
|                                                                                                    |                                                                                                    | 10/02/2010                                                                                                    | 0010112010 | sessione data di inizio e data di fin                                                                                                    |
|                                                                                                    |                                                                                                    |                                                                                                    |            |                                                                                                    |
| adenze Sessioni                                                                                                    |                                                                                                    |                                                                                                    |            | Ricordarsi di Salvare.                                                                                                    |
|                                                                                                    | Tipo Scadenza                                                                                                    | Dal                                                                                                    | AI (       | GG anticipo                                                                                                    |
|                                                                                                    |                                                                                                    |                                                                                                    |            |                                                                                                    |
| STAMPA_ RECUPERA INS                                                                                                    | LENER CALL AND A LENER REFECT REAL REAL REFE AND FOR AN AND FOR THE OWNER IN CALL AND AND AND AND THE OWNER IN                                                                                                    | D D NTO                                                                                                    |            |                                                                                                    |
| to cati - Riga: 1 di 21 - Col.<br>Ps                                                                                                    | i ANNO BIC.<br>C 🖸 😥 🐙 💽 🍘 🕅 🗰 💽 😁 👔                                                                                                    | n 🕵 🦽                                                                                                    |            | IT == 🖓 🔿 😕 🕘 🖉 🔥 🕖 😕 👍 1524 🚺                                                                                                    |
|                                                                                                    |                                                                                                    |                                                                                                    |            | 27/11/2014                                                                                                    |
| ssioni e appeli)                                                                                                    | THE LOCAL DISCOUNTS AND ADDRESS OF THE PARTY OF                                                                                                    |                                                                                                    |            |                                                                                                    |
| difca Operadoni Nevigadone Fir                                                                                                    | reta 1                                                                                                    |                                                                                                    | .(#)       | 1                                                                                                    |
| ello CDS                                                                                                    | Corso di Studio                                                                                                    |                                                                                                    |            |                                                                                                    |
| ppo 6001 - GIL                                                                                                    | Gruppo                                                                                                    |                                                                                                    |            |                                                                                                    |
|                                                                                                    |                                                                                                    |                                                                                                    |            |                                                                                                    |
| Appelli Associazione se                                                                                                    | ssion / Appell Sedute Template Sedute                                                                                                    |                                                                                                    |            |                                                                                                    |
| and the second second se                                                                                                    |                                                                                                    |                                                                                                    |            |                                                                                                    |
| Appeli                                                                                                    |                                                                                                    |                                                                                                    |            |                                                                                                    |
| Appeli<br>Data                                                                                                    | Descrizione Nota Modalità Verbalizzazione Apo. di Proclamaz                                                                                                    | one A                                                                                                    |            |                                                                                                    |
| Data 09/04/2015 'Seco                                                                                                    | Descrizione Nota Modalità Verbalizzazione App. di Prociamaz<br>ondo Appelio" dal 9 al 30 Aprile 2015 (2)                                                                                                    | one                                                                                                    |            |                                                                                                    |
| Data 09/04/2015 Seco 06/02/2015 Ptmc                                                                                                    | Descritione         Nota         Modalità Verbalizzazione         App. di Prociamaz<br>ondo Appello"         Gal 9 al 30 Aprile 2015         Image: Constraint of the prociamaz<br>ondo Appello"         Descritione         App. di Prociamaz           04.050101         tempero         tempero         tempero         tempero         tempero         tempero                                                                                                    | one                                                                                                    |            |                                                                                                    |
| Appelli Data 09/04/2015 'Seco 06/02/2015 'Prime                                                                                                    | Descritoine         Nota         Modalità Verbalizzazione         App. di Proclamazione           ondo Appello*         6si 9 al 30 Aprile 2015         ()         ()         ()         ()         ()         ()         ()         ()         ()         ()         ()         ()         ()         ()         ()         ()         ()         ()         ()         ()         ()         ()         ()         ()         ()         ()         ()         ()         ()         ()         ()         ()         ()         ()         ()         ()         ()         ()         ()         ()         ()         ()         ()         ()         ()         ()         ()         ()         ()         ()         ()         ()         ()         ()         ()         ()         ()         ()         ()         ()         ()         ()         ()         ()         ()         ()         ()         ()         ()         ()         ()         ()         ()         ()         ()         ()         ()         ()         ()         ()         ()         ()         ()         ()         ()         ()         ()         ()         ()         ()                                                                                                    | one 🔵                                                                                                    |            |                                                                                                    |
| Appeli Data 09/04/2015 Seco 06/02/2015 Physical                                                                                                    | Descritorne Nota Modalità Verbalizzazione App. di Proclamaz<br>ondo Appello" (Se 9 al 30 Aprile 2015 ) (Constanti a Verbalizzazione App. di Proclamaz<br>Appello" (Constanti a Verbalizzazione Appello") (Constanti a Verbalizzazione Appello") (Constanti a Verba |                                                                                                    |            | Spostarsi sul tab "Appelli", cliccare con                                                                                                    |
| Appeli Data 09/04/2015 Seco 06/02/2015 Prime                                                                                                    | Descritione         Nota         Modalità Verbalizzazione         App. di Proclamaz           ondo Appelio'         feat 9 al 30 Aprile 2015         ()         ()         ()         ()         ()         ()         ()         ()         ()         ()         ()         ()         ()         ()         ()         ()         ()         ()         ()         ()         ()         ()         ()         ()         ()         ()         ()         ()         ()         ()         ()         ()         ()         ()         ()         ()         ()         ()         ()         ()         ()         ()         ()         ()         ()         ()         ()         ()         ()         ()         ()         ()         ()         ()         ()         ()         ()         ()         ()         ()         ()         ()         ()         ()         ()         ()         ()         ()         ()         ()         ()         ()         ()         ()         ()         ()         ()         ()         ()         ()         ()         ()         ()         ()         ()         ()         ()         ()         ()         ()         ()<                                                                                                    |                                                                                                    |            | Spostarsi sul tab "Appelli", cliccare con                                                                                                    |
| Data<br>09/04/2015 [Seco<br>06/02/2015 [Prime                                                                                                    | Descritione Nota Modalità Verbalizzazione App di Proclamaz<br>ondo Appelio" pari 9 al 30 Aprile 2015 () ()<br>Reugeo Aprile 2015 () ()<br>Interna Conte<br>Biene Conte<br>Biene Conte<br>Biene Biene                                                                                                    |                                                                                                    |            | Spostarsi sul tab "Appelli", cliccare con<br>click destro del mouse e selezionare                                                                                                    |
| D4poli<br>Data<br>09/04/2015 Seco<br>08/02/2015 Second                                                                                                    | Descrizione         Nota         Modalità Verbalizzazione         App. di Proclamaz           proto Appelior         para el al 30 Aprile 2015         Ig         Imp.         Imp. <td< td=""><td></td><td></td><td>Spostarsi sul tab "Appelli", cliccare con<br/>click destro del mouse e selezionare<br/>voce "Inserisci", per inserire le date de</td></td<>                                                                                                    |                                                                                                    |            | Spostarsi sul tab "Appelli", cliccare con<br>click destro del mouse e selezionare<br>voce "Inserisci", per inserire le date de                                                                    |
| Appell Data Data Data Data Data Data Data Da                                                                                                    | Descritione         Nota         Modalità Verbalizzazione         App. di Proclamaz           proto Appeliot         gal al 30 Aprile 2015         Ig         Image: Construction of the proclamaz         Image: Construction of the proclamaz         Ima                                                                                                    |                                                                                                    |            | Spostarsi sul tab "Appelli", cliccare con<br>click destro del mouse e selezionare<br>voce "Inserisci", per inserire le date de                                                                    |
| Data<br>09/04/2015<br>06/02/2015<br>*Pimo                                                                                                    | Descrizione         Nota         Modalità Verbalizzazione         App. di Proclamaz           ondo Appelio"         gasi al 10 Aprile 2015         Ig         Image: Construction of the proclamaz         Image: Construction of the proclamaz         Ima                                                                                                    |                                                                                                    |            | Spostarsi sul tab "Appelli", cliccare con<br>click destro del mouse e selezionare<br>voce "Inserisci", per inserire le date de<br>appelli di laurea ( se sono già note)                           |
| 2e Appell                                                                                                    | Descrizione         Nota         Modalità Verbalizzazione         App. di Proclamaz           ondo Appelio"         gal al 10 Aprile 2015         Ig         Image: Comparison of the proclamaz         Image: Comparison of the proclamaz         Image: Comparison                                                                                                    |                                                                                                    |            | Spostarsi sul tab "Appelli", cliccare con<br>click destro del mouse e selezionare<br>voce "Inserisci", per inserire le date de<br>appelli di laurea ( se sono già note)                           |
| Data         09/04/2015         "Secc.           09/04/2015         "Secc.         06/02/2015         "Prime"           2n Appelli         "Doman         "Doman         "Doman"                                                                                                    | Descrizione Nota Modalità Verbalizzazione App di Proclamaz<br>prodo Appelio" par 9 al 30 Aprile 2015 (2) (2) (2) (2) (2) (2) (2) (2) (2) (2)                                                                                                    |                                                                                                    |            | Spostarsi sul tab "Appelli", cliccare con<br>click destro del mouse e selezionare<br>voce "Inserisci", per inserire le date de<br>appelli di laurea ( se sono già note)                           |
| Data         09/04/2015         15ecc           06/02/2015         15ecc         15ecc           06/02/2015         15ecc         15ecc                                                                                                    | Descritorie         Nota         Modalità Verbalizzazione         App. di Proclamaz<br>Appelot           ondo Appelot         Sal 30 Aprile 2015         Imperiorità         Appelot         Imperiorità           Interiorità         Gal 4         I 1 4 Fabbraio 2018         Imperiorità         Imperiorità           Interiorità         Gal 4         Imperiorità         Imperiorità         Imperiorità         Imperiorità           Interiorità         Gal 4         Imperiorità         Imperiorità         Imperiorità         Imperiorità           Interiorità         Gal 4         Imperiorità         Imperiorità         Imperiorità         Imperiorità           Interiorità         Gal 4         Imperiorità         Imperiorità         Imperiorità         Imperiorità           Interiorità         Gal 4         Gal 4         Imperiorità         Imperiorità         Imperiorità           Interiorità         Imperiorità         Imperiorità         Imperiorità         Imperiorità         Imperiorità           Interiorità         Imperiorità         Imperiorità         Imperiorità         Imperiorità         Imperiorità           Interiorità         Imperiorità         Imperiorità         Imperiorità         Imperiorità         Imperiorità                                                                                                    |                                                                                                    |            | Spostarsi sul tab "Appelli", cliccare con<br>click destro del mouse e selezionare<br>voce "Inserisci", per inserire le date de<br>appelli di laurea ( se sono già note)<br>Ricordarsi di Salvare. |
| Acpoli<br>Data<br>09(04/2015 TSecc<br>06(02/2015 Pare<br>100 00000000 Pare<br>Pare<br>Acpoli                                                                                                    | Descritorie         Nota         Modalità l'erbalizzazione         App. di Proclamaz<br>App. di Proclamaz           ondo-Appello"         Sel 9 al 30 Aprile 2015         Image         Image                                                                                                    |                                                                                                    |            | Spostarsi sul tab "Appelli", cliccare con<br>click destro del mouse e selezionare<br>voce "Inserisci", per inserire le date de<br>appelli di laurea ( se sono già note)<br>Ricordarsi di Salvare. |
| o Appeli<br>Data<br>08164/2015 ISecc<br>08164/2015 ISecc<br>08160/2015 ISec<br>08160/2015 ISec<br>08160/2015 ISec<br>08160/2015 ISec<br>08160/2015 ISec<br>08160/2015 ISec<br>08164/2015 ISec<br>08164/2015 ISEC<br>08164/2015 ISEC<br>08164/2015 ISEC<br>0816 | Descritorie         Nota         Modalità l'erbalizzazione         App. di Proclamaz<br>des Appello"           pato Appello"         Sel 9 al 30 Aprile 2015         Image         Image                                                                                                    |                                                                                                    |            | Spostarsi sul tab "Appelli", cliccare con<br>click destro del mouse e selezionare<br>voce "Inserisci", per inserire le date de<br>appelli di laurea ( se sono già note)<br>Ricordarsi di Salvare. |
| 0 Appeli<br>Data<br>09/04/2015 Secc<br>→ 06/02/2015 Sec<br>→ 06/02/2015 Sec<br>→ 06/02/2015 S               | Descritione         Nota         Modalità l'erbalizzazione         App. di Proclama           ptdo Appello"         Se 9 al 30 Aprile 2015         Ill         Ill <td< td=""><td></td><td></td><td>Spostarsi sul tab "Appelli", cliccare con<br/>click destro del mouse e selezionare<br/>voce "Inserisci", per inserire le date de<br/>appelli di laurea ( se sono già note)<br/>Ricordarsi di Salvare.</td></td<>                                                                                                    |                                                                                                    |            | Spostarsi sul tab "Appelli", cliccare con<br>click destro del mouse e selezionare<br>voce "Inserisci", per inserire le date de<br>appelli di laurea ( se sono già note)<br>Ricordarsi di Salvare. |
| 00 Appeli<br>Data<br>09/04/2015 Secc<br>→ 06/02/2015 Sec<br>06/02/2015 Sec<br>+ 06/02/2015 Sec<br>+ 06/02/2000 Se               | Descritione         Nota         Modalità l'erbalizzazione         App. di Proclamazione           ordo-Appeliti"         Sa 9 al 30 Aprile 2015         Ill         Ill                                                                                                    | one Dialogo de la constante de la constante de |            | Spostarsi sul tab "Appelli", cliccare con<br>click destro del mouse e selezionare<br>voce "Inserisci", per inserire le date de<br>appelli di laurea ( se sono già note)<br>Ricordarsi di Salvare. |
| Data           Data           05042015           75acc           06022015           Prime           rcs Appel8           DAW                                                                                                    | Descritione         Nota         Modalità l'erbalizzazione         App. di Proclamaz<br>ordo-Appelior           pado Appelior         pado 9 al 30 Aprile 2015         Image         Imagee         Imagee         Imagee                                                                                                    |                                                                                                    |            | Spostarsi sul tab "Appelli", cliccare con<br>click destro del mouse e selezionare<br>voce "Inserisci", per inserire le date de<br>appelli di laurea ( se sono già note)<br>Ricordarsi di Salvare. |
| Appell Data Data DB142015 FSec 6602/2015 Pare Appell DAW Down                                                                                                    | Descritione         Nota         Modalità l'erbalizzazione         App. di Proclamaz<br>proto-Appelior           pado Appelior         pado 9 al 30 Aprile 2015         B         Image         Image         <                                                                                                    | one                                                                                                    |            | Spostarsi sul tab "Appelli", cliccare con<br>click destro del mouse e selezionare<br>voce "Inserisci", per inserire le date de<br>appelli di laurea ( se sono già note)<br>Ricordarsi di Salvare. |
| Data           Data           0804/2015           0602/2015           0602/2015           12# Appuli           DAW           DAW                                                                                                    | Descritione         Nota         Modalità l'erbalizzazione         App. di Proclamazione           polo Appelior         pal 9 al 30 Aprile 2015         Ill         Ill                                                                                                    | one                                                                                                    |            | Spostarsi sul tab "Appelli", cliccare con<br>click destro del mouse e selezionare<br>voce "Inserisci", per inserire le date de<br>appelli di laurea ( se sono già note)<br>Ricordarsi di Salvare. |
| 4ççoli<br>Data<br>0964/2015 'Secc<br>96.602/2015 Sec<br>224 Aççoli<br>DAW Doman                                                                                                    | Descritione         Nota         Modalità l'erbalizzazione         App, di Proclamazione           pado Appelior         pado 9 al 30 Aprile 2015         B         Impedia         Impedia         Impe                                                                                                    | one                                                                                                    |            | Spostarsi sul tab "Appelli", cliccare con<br>click destro del mouse e selezionare<br>voce "Inserisci", per inserire le date de<br>appelli di laurea ( se sono già note)<br>Ricordarsi di Salvare. |
| 4ccoll Data Data DB642015 FSecc D66022015 D66022015 Data DAW Doman Data Data Data Data Data Data Data Da                                                                                                    | Descritione         Nota         Modalità l'erbalizzazione         App, di Proclamazione           polo Appelior         pal 9 al 30 Aprile 2015         Il         Il <td< td=""><td>one</td><td></td><td>Spostarsi sul tab "Appelli", cliccare cor<br/>click destro del mouse e selezionare<br/>voce "Inserisci", per inserire le date de<br/>appelli di laurea ( se sono già note)<br/>Ricordarsi di Salvare.</td></td<>                                                                                                    | one                                                                                                    |            | Spostarsi sul tab "Appelli", cliccare cor<br>click destro del mouse e selezionare<br>voce "Inserisci", per inserire le date de<br>appelli di laurea ( se sono già note)<br>Ricordarsi di Salvare. |

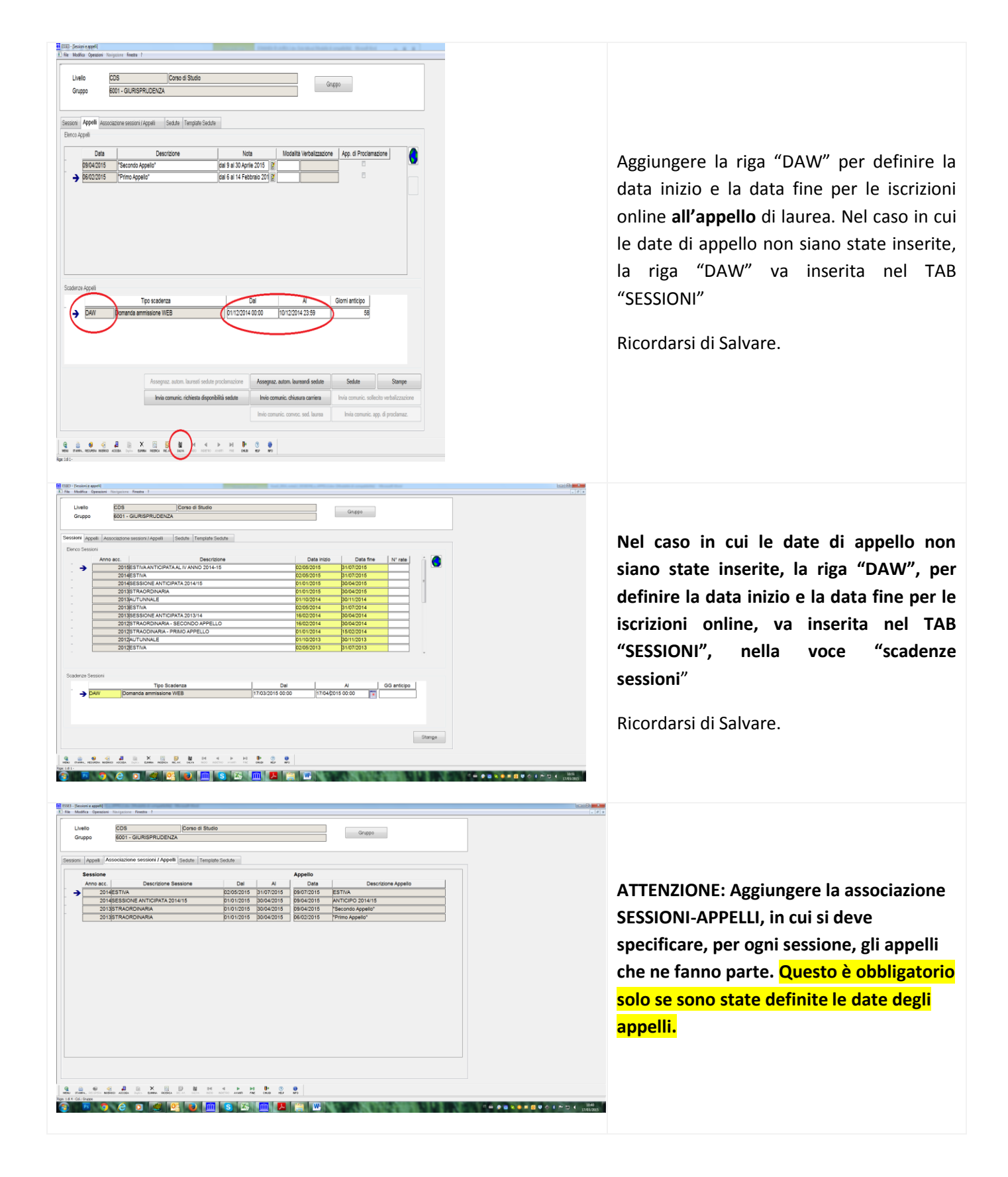